## K@ssenSchreck

Änderung der Mehrwertsteuer für "Speisenverkauf im Haus" - Quorion Stand 04.12.2023

Im Zuge der Mehrwertsteueränderung für Speisen, die im Haus verkauft werden, müssen die Warengruppen dem richtigen Mehrwertsteuersatz zugeordnet werden.

- 1. Melden Sie Ihren Chef-/Manager-Bediener an. Dies ist üblicherweise der Bediener, der auch den Tagesabschluß machen kann.
- 2. Drücken Sie die "X"-Taste bis im Display "-P-" angezeigt wird.
- Geben Sie "19" ein und drücken Sie die "Prog"-/"Type"-Taste.
  Diese Funktion befindet sich je nach Kassenmodell entweder auf der ART#/Artikel-Taste, oder auf der "Tagesabschluss"-Taste (siehe Bild).

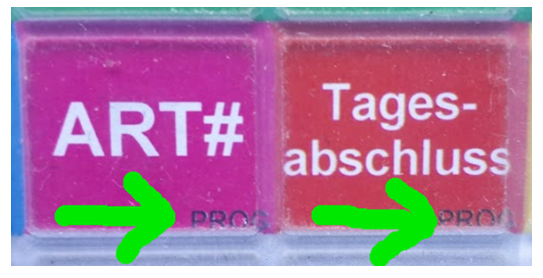

- 4. Sie befinden sich nun im Menü "Warengruppen" und ihnen wird die erste Warengruppe angezeigt.
- 5. Handelt es sich hierbei um eine Speisen-Warengruppe, drücken sie "Pfeiltaste runter" bis die Markierung auf der Zeile "MwSt./Mehrwertsteuer" steht. Wenn nicht machen Sie bei Punkt 7 weiter.
- 6. Geben Sie nun "1" ein für Mehrwertsteuersatz 1 (=19%). Bestätigen Sie die Eingabe mit der "Enter"-Taste. Das ist üblicherweise die Taste "BAR" (unten rechts).
- 7. Drücken Sie die "X"-Taste, um zur nächsten Warengruppe zu springen.
- 8. Wiederholen Sie die Punkte 5 bis 7, bis alle Speisen-Warengruppen geändert wurden.
- 9. Schließen Sie die Programmierung mit der "Prog"-/"Type"-Taste ab.
- 10. Als letzten Schritt drücken Sie die "X"-Taste so oft, bis das Display "-REG-" anzeigt..
- 11. Bitte prüfen Sie die Richtigkeit der Einstellungen, indem Sie sowohl eine "Im Haus"-Rechnung als auch eine "Ausser Haus"-Rechnung erstellen.